## PASO A PASO REGISTRO A LA PLATAFORMA SII

El siguiente paso a paso es para aquellos usuarios que desean realizar trámites virtuales de matrículas, renovaciones, inscripción de documentos, mutaciones, cancelaciones, certificados entres otros del registro mercantil, así mismo como para procesos de Entidades sin Ánimos de Lucros y Registro Único de Proponentes, pero no cuentan con un usuario registrado y verificado en nuestras plataformas para llevarlos a cabo, por favor siga con atención las siguientes indicaciones:

Cuando ingrese a la plataforma de SII de Confecámaras usted podrá encontrar todas las Cámaras de Comercio, tenga en cuenta que debe seleccionar la que pertenece a nuestra jurisdicción, es decir la de Facatativá

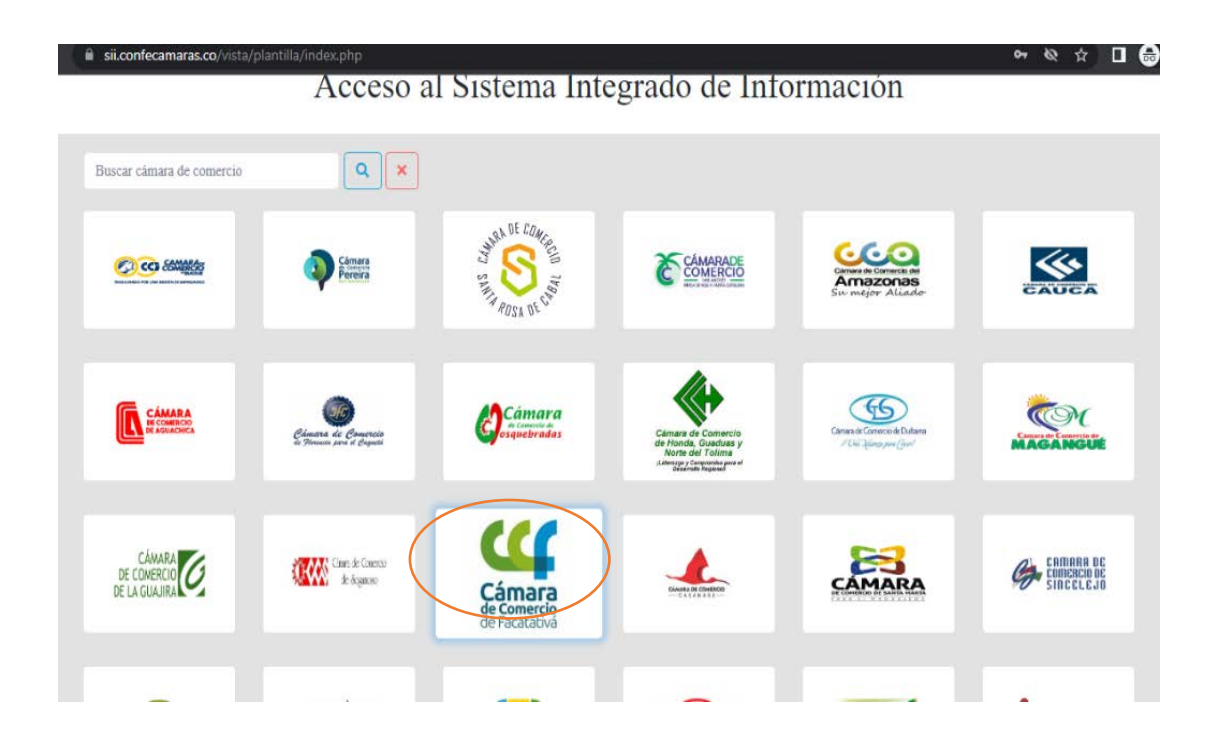

- 1- Primero ingrese por el siguiente link: https://sii.confecamaras.co/vista/plantilla/index.php
- 2- Diríjase por la opción "registrarse"

| segura y privada cada vez que<br>lo de Información SII3 | s aas la veeb. Calabierar name penelelemennelo                                                                                                    |
|---------------------------------------------------------|----------------------------------------------------------------------------------------------------|
| A                                                       | cceso al Sistema Integrado de Información                                                                                                    |
|                                                         |                                                                                                    |
|                                                         | Corres Executionics - Contario (7)                                                                                                    |
|                                                         | Correct electronico / Uniane                                                                                                    |
|                                                         | Identificanie                                                                                                    |
|                                                         | Clave (*)                                                                                                    |
|                                                         | Clare                                                                                                    |
|                                                         | "Christo la contraenta"                                                                                                    |
|                                                         | Ingresar                                                                                                    |
|                                                         | St alle no está anereto (registrado) por livor openas el bolin. "REGISTRARSE" para<br>realizza na colocitud de registro                                                       |
|                                                         | Registrane                                                                                                    |
|                                                         | Dado que accederá a la información consensionen los registros que administra suseira<br>organización se bace securarán teser la información básica de la nerciona non realiza |

3- Diligencia los campos requeridos, tales como nombres, apellidos, identificación, correo, teléfono y seleccione validar teléfono, fecha de nacimiento y de expedición de identificación, tal y como se aprecia en la siguiente imagen; luego proceda a validar celular

| de Facatativá                                                                                                    |                                                                                                    |
|----------------------------------------------------------------------------------------------------|----------------------------------------------------------------------------------------------------|
| Recuerde que su registro será realizado en la Cámara de Comercio<br>Seleccionada. Para completar su solicitud de registro, por favor digite la<br>información que se solicita a continuación:                                                                                                    | Cuando le de clic en validar, por                                                                             |
| Correo Electrónico (*)                                                                                                    | favor tenga en cuenta que se le                                                                               |
| Correo Electrónico                                                                                                    | enviará un código mediante                                                                                    |
| Tipo identificación(*)                                                                                                    | monsaio do toxto a su colular, con ol                                                                         |
| Cédula Ciudadanía                                                                                                    | mensaje de texto a su celular, con el                                                                         |
| Identificación (*)                                                                                                    | fin de verificar la existencia del                                                                            |
| Identificación                                                                                                    | número v su vínculo con ól                                                                                    |
| Fecha de Expedición (*)                                                                                                    | numero y su vinculo con er                                                                                    |
| 2005-03-10                                                                                                    |                                                                                                    |
| Primer Nombre(*)                                                                                                    |                                                                                                    |
| Primer Nombre                                                                                                    |                                                                                                    |
| Segundo Nombre                                                                                                    |                                                                                                    |
| Segundo Nombre                                                                                                    | Validar número celular                                                                                        |
| Primer Apellido (*)                                                                                                    |                                                                                                    |
| Primer Apellido                                                                                                    |                                                                                                    |
| Segundo Apellido                                                                                                    | Se le ha enviado un mensaje de texto con un código de verificación por favor ingreselo en el siguiente campo. |
| Segundo Apellido                                                                                                    | Código de verificación                                                                                        |
| Fecha de Nacimiento (*)                                                                                                    | Milder                                                                                                    |
| Fecha de Nacimiento                                                                                                    |                                                                                                    |
| Nümero Celular (*)                                                                                                    |                                                                                                    |
| Número Co                                                                                                    |                                                                                                    |
|                                                                                                    |                                                                                                    |
| continuar con su solicitud de registro, USTED AUTORIZA a la CATA RA DE<br>COMENCIO DE FACATATIVA para hacer uso de la información que na metuido en<br>este formulario para los face que la entidad considere necesarios en desarrollo de sus<br>funciones registrales, tal y como se preste evidenciar en la siguiente Declaración de<br>privacidad y en las Políticas de Tratamiento de la Información | Cenar                                                                                                    |
| Registrarse                                                                                                    |                                                                                                    |

Ingresado el código, el sistema lo devolverá a la pantalla en la cual ingresó sus datos, deberá seleccionar el cuadro de autorización de datos y prosiga dando clic en el botón de "Registrarse"

4- Cuando termine de dar clic en registrarse, aparecerá automáticamente un mensaje informándole la acción exitosa de su registro, pero no termina aún el proceso, ya que luego llegará un mensaje a su correo con una contraseña temporal para ingresar a su plataforma y validar su identificación; así mismo en ese mismo correo hay una opción donde deberá confirmar su usuario y la solicitud de registro

| Registro satisfactorio                                                                                                    | 3 ×   |
|----------------------------------------------------------------------------------------------------|-------|
| Apreciado usuario, su solicitud de registro ha sido recibida en nuestro portal. A su correo electrónico hemos enviado un<br>mensaje con la clave de acceso y explicándole las condiciones de uso del portal. Por favor siga las condiciones que se le<br>indican para confirmar y activar su registro.<br>Cordialmente, CAMARA DE COMERCIO DE FACATATIVA |       |
|                                                                                                    |       |
| C                                                                                                    | errar |

5- Cuando ya haya registrado y confirmado su correo, ingrese a la plataforma SII; encontrará en el mosaico de opciones del inicio, la casilla primera "Verificación de identidad", presione con un clic y prosiga para contestar un cuestionario de cinco (5) preguntas, cuyas respuestas sólo usted conoce

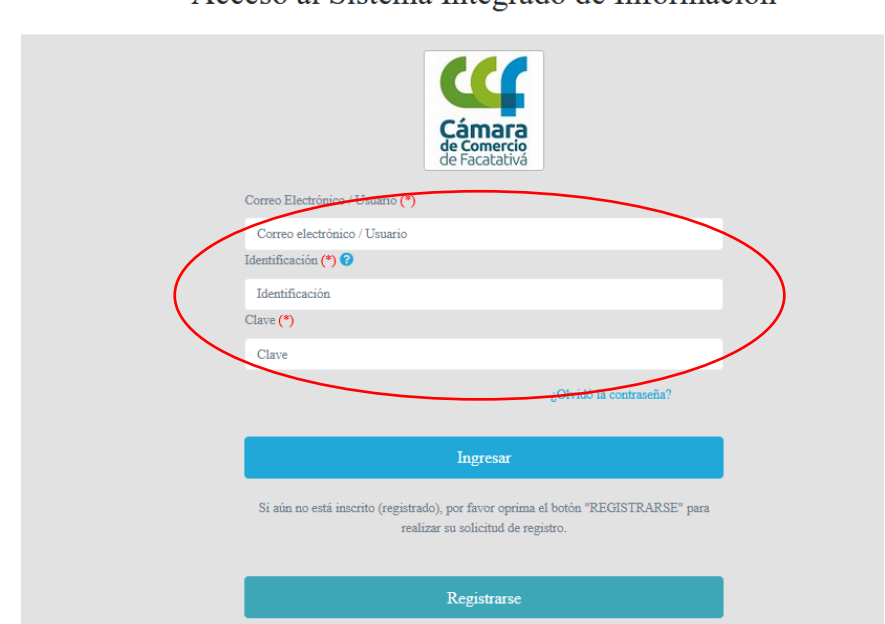

Acceso al Sistema Integrado de Información

Primera casilla:

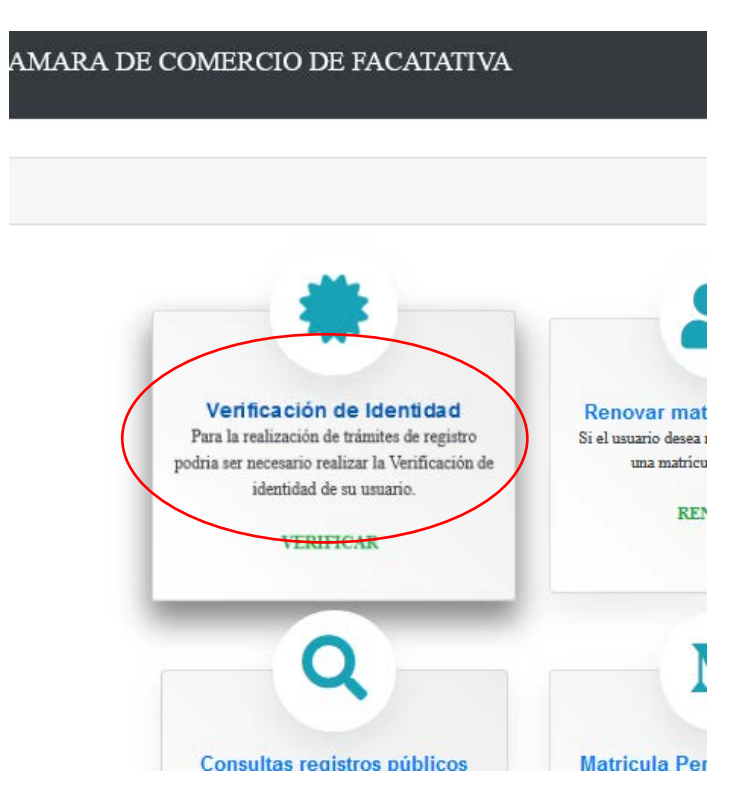

Lea por favor la información que la Cámara de Comercio tiene dispuesta para usted en el recuadro de color azul y presione "Continuar"

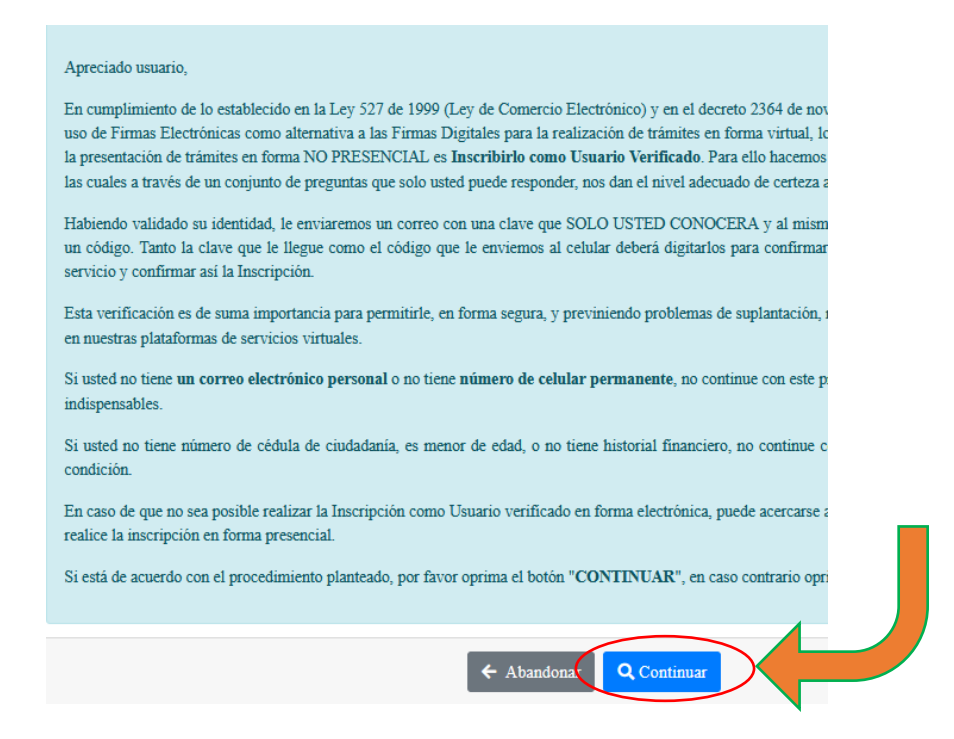

Encuentra el siguiente formulario, el cual se le solicita que diligencie todos los campos y después vuelva a validar el número de celular:

| lipo identificación (*)               | Número de identificación (*) |
|---------------------------------------|------------------------------|
| Cédula de ciudadania                  | Vumero de identificación     |
| echa de expedición del documento (*)  | Primer apellido (*)          |
| Fecha de expedición del documento (*) | PRIMER APELLIDO              |
| iegundo apellido                      | Nombres (*)                  |
| SEGUNDO APELLIDO                      | NOMBRES                      |
| Dirección (*)                         | Municipio (*)                |
| DIRECCION                             | ABEJORRAL                    |
| Correo electrónico (*)                | Número celular (*)           |
| Correo electrónico                    | Número celular               |

Cuando ya haya digitado datos en cada uno de los campos, se evidencia nuevamente un recuadro que deberá diligenciar con un código de verificación enviado por mensaje de texto a su celular; así mismo de clic en la política de datos de la Cámara de Comercio de Facatativá

| Validar número celular                                                                                        |     | ×   |
|----------------------------------------------------------------------------------------------------|-----|-----|
| Se le ha enviado un mensaje de texto con un código de verificación por favor ingreselo en el siguiente campo. |     | 4   |
| Código de verificación                                                                                        |     |     |
| Validar                                                                                                    |     | ł   |
|                                                                                                    |     |     |
|                                                                                                    | Cen | rar |

En ese momento se le presentará un cuestionario, basado en cinco (5) preguntas, referentes a movimientos financieros o reportes ante otras entidades.

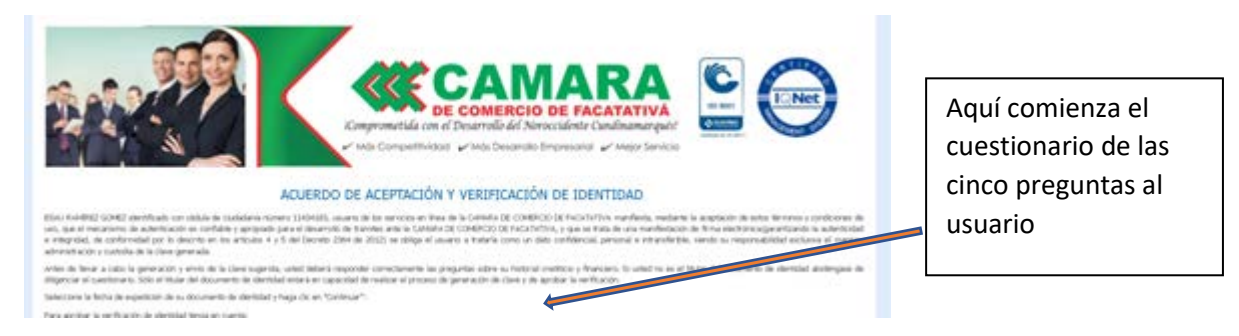

Cuando haya respondido el cuestionario de forma exitosa, será notificado mediante un nuevo correo electrónico, el cual llegará en un sobre digital y un archivo PDF, donde encontrará su contraseña definitiva para ingresar a la plataforma SII

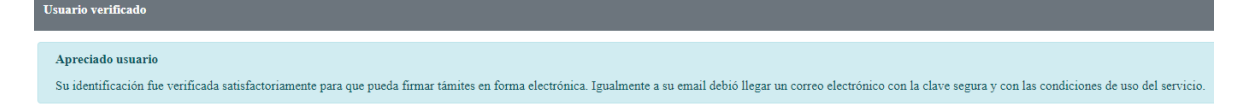

Nuevamente ingrese a la plataforma con la nueva contraseña y realice todos los trámites y transacciones que usted requiera.

Siga las siguientes recomendaciones para un proceso exitoso en su radicación:

- 1- Las transacciones que se realicen en su plataforma aluden a procesos que sean netamente suyos, es importante que no ejecute trámites que no estén a su nombre o modifique expedientes que no le pertenecen; tenga en cuenta que el sistema cuenta con una parametrización de históricos y seguimiento a cada una de las acciones generadas por él.
- 2- Cada uno de los trámites que usted radique deben estar firmados electrónicamente; en dicho paso se le solicitará nuevamente correo y contraseña de ingreso; esta opción sirve para asegurar la información y soportes documentales que usted haya radicado en el trámite, así mismo es importante para confirmar la titularidad del usuario radicador.
- 3- El trámite queda legalmente radicado cuando usted genera el pago, el cual se puede llevar a cabo mediante alguna de las siguientes tres opciones: PSE, o pago con tarjetas de crédito, o generando un recibo de pago con código de barras, el cual presentará ante Efecty u otros medios autorizados (se muestran en el recibo de pago)